### QUY TRÌNH ĐĂNG KÝ MÔN HỌC THEO HỌC CHẾ TÍN CHỈ

(Ban hành kèm theo Thông báo số /TB-TĐHHN ngày tháng năm của Hiệu trưởng Trường Đại học Tài nguyên và Môi trường Hà Nội)

#### I. Quy trình đăng ký:

Trước thời điểm đăng ký môn học của mỗi kỳ học, nhà trường thông báo về: Kế hoạch đào tạo năm học, thời khóa biểu, lịch đăng ký môn học lên trang thông tin http://hunre.edu.vn. Sinh viên phải tra cứu và nắm được những thông tin trên.

- Xem chương trình đào tạo, kế hoạch đào tạo: để biết được các học phần/môn học được bố trí trong kỳ học, số tín chỉ của từng học phần, tổng số tín chỉ tối đa và tối thiểu được đăng ký trong một kỳ học, thời gian học (giai đoạn),...

- Xem thời khóa biểu: để biết được ca học, tiết học, số lớp môn học, phòng học được lựa chọn,...

- Xem thông báo lịch đăng ký môn học: để biết được thời gian đăng ký môn học của từng khối lớp.

#### II. Lược đồ đăng ký môn học:

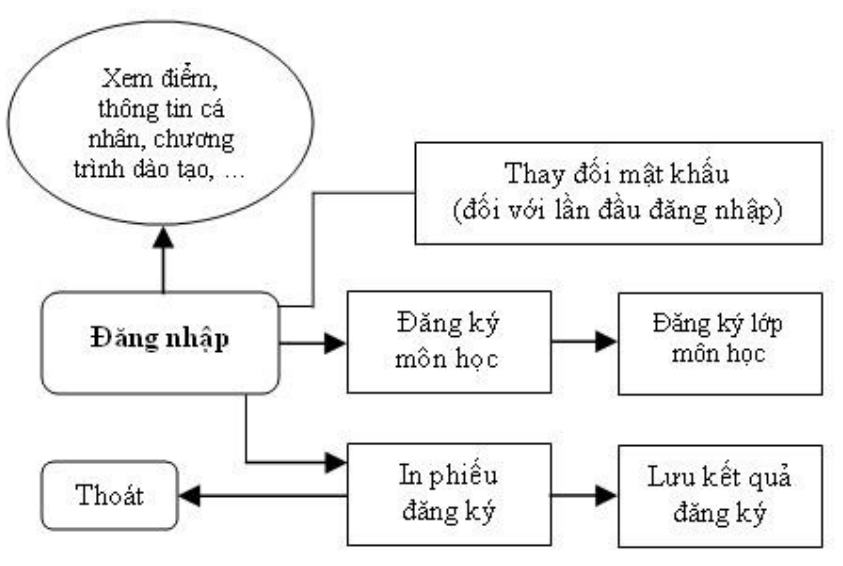

#### III. Các bước đăng ký môn học:

Sinh viên đăng ký học thực hiện các bước tuần tự như sau:

- Bật trình duyệt Internet Explorer lên (có thể dùng trình duyệt khác như Firefox

White a straight of the second second sec

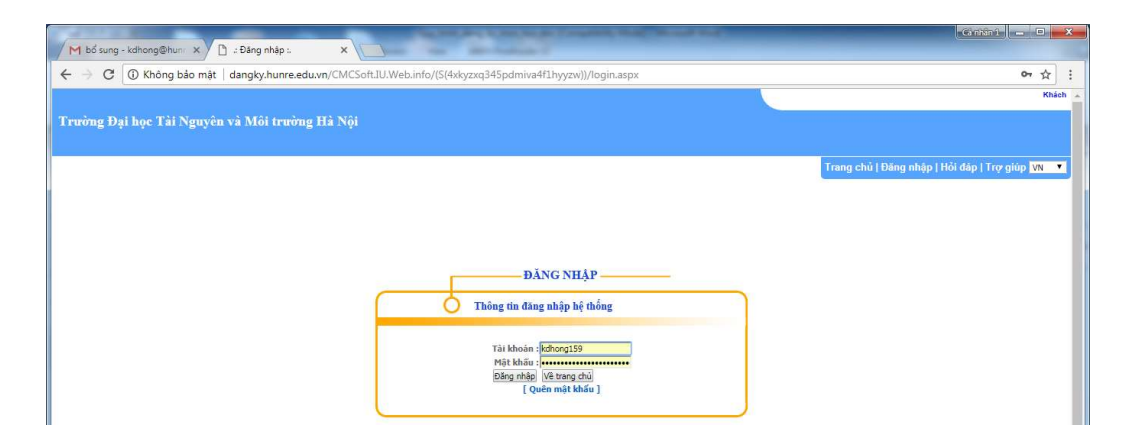

#### Bước 1. Đăng nhập

- Nhập tài khoản và mật khẩu của bạn vào ô Tài khoản và Mật khẩu (Lưu ý: Lần đầu tiên đăng nhập vào chương trình, mật khẩu sẽ trùng với tài khoản, sinh viên vào thay đổi mật khẩu của mình để đảm bảo sự bảo mật. Khi quên mật khẩu có thể liên hệ với Cố vấn học tập để lấy lại). Ở đây chúng ta lấy một ví dụ là bạn sinh viên tên là: Nguyễn Văn A lớp ĐH6C1 với mã sinh viên là 16110620xx.

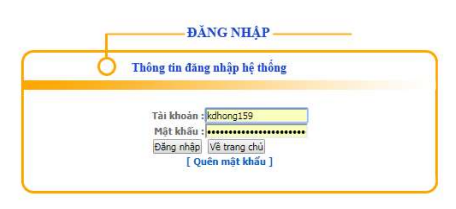

Sau khi nhập tài khoản và mật khẩu, bấm nút Đăng nhập để đăng nhập vào chương trình, chương trình sẽ yêu cầu bạn cần phải đổi mật khẩu để đảm bảo tính bảo mật cho tài khoản cá nhân của mình.

| Mật khẩu trùng với tê | n truy cập, <mark>đ</mark> ề nghị bạn đồ | ũ mật khẩu khác để đảm bảo an toàn |
|-----------------------|------------------------------------------|------------------------------------|
| Mật khẩu cũ :         | ••••••                                   | Nhập mật khẩu cũ (Mã sv)           |
| Mật khẩu mới :        |                                          | NThên Q tần một lưbền mới          |
| Gố lại mật khẩu mới : |                                          |                                    |
|                       | Đối mật khấu                             |                                    |

Sau khi click vào nút "Đăng nhập" chương trình sẽ cho sinh viên biết thông tin về cá nhân.

| M bổ sung - kdhong@hunr 🗙                              | "Đãng ký môn học 🗙 🗙 Tab mớ                               |                 | ×                                                | Griffit – D X                                             |
|--------------------------------------------------------|-----------------------------------------------------------|-----------------|--------------------------------------------------|-----------------------------------------------------------|
| ← → C () dangky.hunre.edu                              | .vn/CMCSoft.IU.Web.info/(S(4xkyzxc                        | 345pdmiva4f1hyy | zw))/StudyRegister/StudyRegister.aspx            | 아 ☆ :                                                     |
| Trường Đại học Tài Nguyên                              | và Môi trưởng Hà Nội                                      |                 |                                                  | Trần Đức Anh(1611062088) Vài trờ: Sinh văn Hộp tin nhân ▲ |
|                                                        |                                                           | ĐĂN             | G KÝ MÔN HỌC                                     | Trang chủ   Thoát   Hồi đặp   Trợ giúp 🚺 💌                |
| Số TC tôi thiếu cần ĐK: 1<br>Hạn chế số SV tối đa : Cố | Số TC tối đa được phép ĐK:<br>Cho phép đ,ký ngoài ngành : | 100<br>Không    | Hạn đằng ký : <b>18/12/2017 -&gt; 22/12/2017</b> |                                                           |
| Thời khóa biểu khóa : DH6 🔻                            | Ngành : [DH6 - Công nghệ thông tin ▼]                     | 110(2005 Tub    |                                                  | •                                                         |

Sau khi đổi mật khẩu thành công, phần mềm tự động chuyển sang trang chủ để sinh viên có thể sử dụng phần mềm đăng ký học.

Thông tin đầu tiên mà sinh viên cần quan tâm là các thông báo mà nhà trường ban hành.

Những thông tin mới nhất mà nhà trường ban hành sẽ nằm ở mục Tin mới nhất (góc trên cùng bên phải).

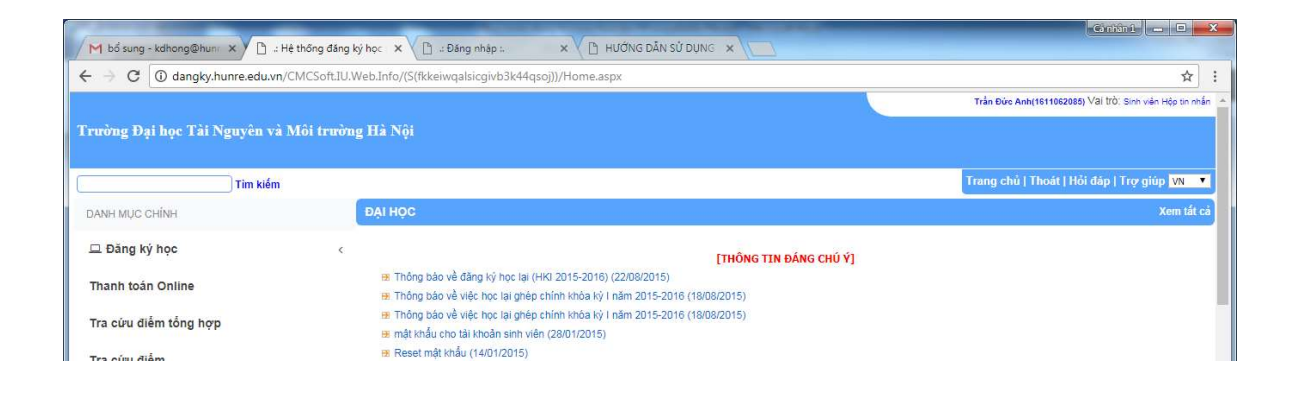

#### Bước 2. Đăng ký môn học/học phần

Trước khi đăng ký môn học, sinh viên cần xem kỹ chương trình đào tạo, kế hoạch đào tạo **"Chương trình học"** màn hình sẽ xuất hiện các môn học được bố trí trong kỳ học ứng với từng chuyên ngành.

| M bổ sung - kdhong@hunr 🗙 🗋 #Chương trình đào                         | tạo :. 🗙 🗸 Tab mớ |                                                 | 1                                      |                                                      |        |                         |                             | 101501                   |                |
|-----------------------------------------------------------------------|-------------------|-------------------------------------------------|----------------------------------------|------------------------------------------------------|--------|-------------------------|-----------------------------|--------------------------|----------------|
| ← → C 🛈 dangky.hunre.edu.vn/cmcsoft.iu.web                            | .info/(S(tb3dyox) | Lokcvwcbyiiixmrkn))/CourseB                     | yFieldTree.asp                         | x                                                    |        |                         |                             |                          | ☆              |
|                                                                       |                   |                                                 |                                        |                                                      | Trần Đ | 0úrc Anh(161            | 1062085) Vai                | l trờ: Sinh việ          | n Hộp tin nhấi |
| Trưởng Đại học Tải Nguyên và Môi trưởng                               | Hà Nội            |                                                 |                                        |                                                      |        |                         |                             |                          |                |
| ລ > Chương trình học                                                  |                   |                                                 |                                        |                                                      | Trang  | chủ   Tho               | at   Hỏi đả                 | ip   Trợ gii             | ip VN 🔻        |
| oại hình đào tạo : Chính quy ▼ Hệ đào tạo : DH<br>Chóa : DH6 ▼        | cq 🔻              |                                                 |                                        |                                                      |        |                         |                             |                          |                |
| • Chi ti                                                              | ết khung chươ     | Chương trình đạo tạo<br>ng trình ☉Kiểm tra tình | o <mark>của ngành</mark><br>trạng hoàn | Công nghệ thông tin<br>thành chương trình học        | ¥      |                         |                             |                          |                |
| ⊟ <mark></mark> Khóa DH6<br>  Biến đổi khí hậu và phát triển bên vũng | STT               | Khối kiến thức                                  | Mã học<br>phần                         | Tên học phần                                         | 5ő TC  | Số tiết<br>Lý<br>thuyết | Thực<br>hành(thí<br>nghiêm) | Thảo<br>luận(bải<br>tận) | Học kỳ         |
| Công nghệ kỹ thuật môi trường                                         | 1                 | Các môn kỹ năng (Bắt buộc)                      | KNM002                                 | Kỹ năng giải quyết vấn đề và ra quyết định           | 1      | 0                       | 0                           | 0                        | 3              |
| Công nghệ thông tin                                                   | 2                 | 11                                              | KNM001                                 | Kỹ năng nhận diện bản thân và định hướng nghẽ nghiệp | 1      | 0                       | 0                           | 0                        | 3              |
| 🛅 Khoa học đất                                                        | 3                 | 11                                              | KNM004                                 | Kỹ năng thuyết trình thuyết phục trước đám đông      | 1      | 0                       | 0                           | 0                        | 4              |
|                                                                       | 4                 | 11                                              | KNM003                                 | Kỹ năng tổ chức công việc và quản lý thời gian       | 1      | 0                       | 0                           | 0                        | 4              |

Sau khi sinh viên xem kỹ chương trình đào tạo "**Chương trình học**" sinh viên click vào nút "**Trang chủ**" để quay về màn hình chính và bắt đầu tiến hành đăng ký học bằng cách nhần vào "**đăng ký học**" màn hình sẽ xuất hiện các môn học trong kỳ:

|                                                       | and in course way to                  | Annual Annual                               |                                                                                                   |                                          | Cintân î 👝 🗉                                           | X             |
|-------------------------------------------------------|---------------------------------------|---------------------------------------------|---------------------------------------------------------------------------------------------------|------------------------------------------|--------------------------------------------------------|---------------|
| M Kết quả tìm kiếm - kdho 🗙 🗡 [                       | 🖞 .: Đăng ký môn học :. 🛛 🗙 🚺 .: Đi   | ing nhập :. 🗙 🗙                             | 🕒 HƯỚNG DĂN SỬ DỤNG 🗙 💭                                                                           |                                          |                                                        |               |
| $\leftrightarrow$ $\rightarrow$ C (i) dangky.hunre.ed | lu.vn/cmcsoft.iu.web.info/(S(zvd4u0oy | hcnsctiexoxszjiz))/Stud                     | yRegister/StudyRegister.aspx                                                                      |                                          | ŕ                                                      | 2 :           |
|                                                       |                                       |                                             |                                                                                                   | Trần Đức Anh(16110                       | 52085) Val trờ: Sinh viện Hộp tin                      | n nhân        |
| Trường Đại học Tài Nguyêr                             | ı và Môi trường Hà Nội                |                                             |                                                                                                   |                                          |                                                        |               |
| ŵ Đăng ký học ≻ Sinh viên đăng ký học                 |                                       | ĐĂNG KÝ                                     | Ý MÔN HỌC                                                                                         | Trang chủ   Thoát                        | Hỏi đáp   Trợ giúp 🔽                                   | -             |
| Số TC tối thiểu cần ĐK: 1                             | Số TC tối đa được phép ĐK:            | 100                                         |                                                                                                   |                                          |                                                        |               |
| Hạn chế số SV tối đa : Có                             | Cho phép đ.ký ngoài ngành :           | Không                                       | Hạn đăng ký : 18/12/2017 -> 22/12/2017                                                            |                                          |                                                        |               |
| Thời khóa biểu khóa : DH6 🔻                           | Ngành : DH6 - Công nghệ thông tin ▼   |                                             |                                                                                                   |                                          |                                                        |               |
|                                                       | 16                                    | 1062085 - Trần Đứ                           | c Anh - Ngành Công nghệ thông tin - DH6<br>Tính trang học lực:                                    |                                          |                                                        |               |
|                                                       | Danh sách lớp họ                      | ọc phần có thể<br>nhần thuộc cùng một dải n | đăng ký học kỳ 2 năm học 2017_201<br>nàu liên tiếp dạy cùng một học phần, chí được chọn không quá | 8 đợt học 1                              |                                                        |               |
| Chọn học phần: Chọn học phần để hiến th               | ij các lớp học 🔻 Chọn ngà             | y học: Cả tuần ▼ Hi                         | iến thị lớp<br>Bạn                                                                                | đã đăng ký 0 TC trên tổng số tối thiểu : | Lọc lớp không trùng thời<br>L TC, tôi đa 100 TC In kết | i gian<br>quá |
| STT Chọn                                              | Lớp học phần                          | Học phần                                    | Thời gian                                                                                         | Địa điểm                                 | Sĩ sõ Đã Đ                                             | ж             |

Trong cửa sổ đăng ký học Hiện các thông tin Khóa học, ngành học, thời hạn đăng ký, thông tin sinh viên, học kỳ, đợt học đăng ký.

Để đăng ký những môn học cùng khóa học. Chọn khóa/ Hiện các môn trong mục chọn học phần để hiển thị các lớp học phần.

| ı chế số lượng SV đảng ký tôi đa : <b>C</b> ơ<br><mark>1g ký học cùng khóa : (</mark> Cao đẳng K | 5 Cho phép dang ký ngoài ngành :<br>noá 14 ♥ Ngành : Céó dục Măm non ♥<br>1015010001 - Lê Thị L<br>Danh sách lớp học phần có j                                                                                                    | Không Hạn đảng ký : 08/0<br>an Anh - Ngành Giáo dục Mầ<br>thể đăng ký học kỳ 1 | 18/2011 -> 14/10/2011<br>m non - Cao đẳng Khoá 14<br>năm hoc 2011 2012 đơt học 1 | ٠                                   |
|--------------------------------------------------------------------------------------------------|----------------------------------------------------------------------------------------------------|--------------------------------------------------------------------------------|----------------------------------------------------------------------------------|-------------------------------------|
|                                                                                                  | Những lớp học phần thuộc cùng m                                                                                                    | nột dải màu liên tiếp dạy cùng một học                                         | phần, chi được chọn không quá 1 lớp                                              |                                     |
| n học phần để hiển thị các lớp học:                                                              | Chọn học phần để hiển thị các lớp học                                                                                                    | 🖌 Chọn ngày học : 🛛 Cả tuần 💌                                                  | Hiển thị lớp học phần                                                            | Loc lớp không trùng thời gian       |
|                                                                                                  | Chọn học phần để hiển thị các lớp học                                                                                                    |                                                                                | ban đã đăng ký 0 TC trên tổng số tôi thiểu 17 TC                                 | tol da 19 TC In kết quả đăng ký học |
| T Chon                                                                                           | Giếng nghiệ thông tin và ứng dụng CUTT trong GDMN (2TC)<br>Cáo sử khá háu Yikh Imi (2TC)<br>Đường là cách mạng của Đăng CS WI (3TC)<br>Rên Luỳn nghiệp vụ sự phạm thường xuyền ở MN 2 (1TC)<br>Yi học và phát thiến tăm lý thẻ m lửa tuối MN (STC)<br>Tăm lý học đá cương (2TC)<br>Tă như ch đá đặng m nhạc (2TC)<br>Tổ chức hoặt đặng vụ chơi (2TC)<br>Văn học thiếu như và đọc kế diễn cảm (2TC) |                                                                                | Pi-of gian Dja đuển                                                              | n Sīsõ ĐãĐK                         |
|                                                                                                  | Hiển thi các lớp đã                                                                                                    | đăng ký đợt trước (Chon lớp trên d                                             | :ôt "Chon" rồi nhấn nút "Đăng ký", xem kết quả bên dưới                          | ) Đăng ký Học nâng điểm             |
|                                                                                                  | Danh                                                                                                    | sách lớp học phần đã                                                           | đăng ký                                                                          | 1                                   |

Sau khi chọn từng môn nhấn vào Hiển thị lớp học phần hoặc(lọc lớp không trùng thời gian). Nhấn chọn lớp học phần sau đó nhấn vào nút đăng ký.

| Hạn chế số lượng<br>Đảng ký học cùng<br>Chon học nhận đấ | SV đảng ký tới đả: Cá Cho<br>khóả: Cao đảng Khoả 14 ♥ Hgành:<br>Danh sác | phép dang ký ngoài ngành :<br>Giáo dục Măm non ♥<br>1015010001 - Lê Thị Lan<br>th lớp học phần có th<br>Những lớp học phần thuộc cùng một. | Không Hạn đáng kỳ : 08/0 Anh - Ngành Giáo dục Mầt<br>ể đàng kỳ học kỳ 1 dải màu liên tiếp dụy củng mớt học<br>chươ ngia thứ của chuy chuy mớt học<br>chươ ngia thứ của chuy chuy mớt học<br>chươ ngia thứ chuy chuy mớt học<br>chuy chuy chuy chuy chuy chuy chuy chuy | 18/2011 -> 14/10/2011<br>m non - Cao đẳng Kh<br><b>năm học 2011_</b><br>: phần, chỉ được chon khôm | 10á 14<br>2012 đợ<br>g quá 1 lớp | rt học 1         | line         | ie hans t  | eine this size |
|----------------------------------------------------------|--------------------------------------------------------------------------|----------------------------------------------------------------------------------------------------|----------------------------------------------------------------------------------------------------|----------------------------------------------------------------------------------------------------|----------------------------------|------------------|--------------|------------|----------------|
| Học phí cho học ph                                       | iân này: 180.000 đồng / 2 tin chi (Hệ số:                                | 1)                                                                                                    |                                                                                                    | Bạn đã đăng ký 0 T                                                                                 | C trên tổng số                   | tối thiếu 17 TC, | tối đa 19 TC | In kêt qui | i đăng ký học  |
| STT Chọn                                                 | Lớp học phân                                                             | Học phân                                                                                                    |                                                                                                    | Thời gian                                                                                          | l.                               | Địa điể          | ím 🛛         | 5î số      | ÐãÐK           |
| 1                                                        | Anh văn 3(111)_L06                                                       | AV31003                                                                                                    | Từ 22/08/2011 đến 03/12/2011:                                                                                                    |                                                                                                    | Ph                               | nông A202 A      |              | 45         | 0              |
|                                                          |                                                                          |                                                                                                    |                                                                                                    |                                                                                                    |                                  |                  |              |            |                |
|                                                          |                                                                          | Hiến thị các lớp đã đăr<br>Danh sá                                                                                                    | ng ký đợt trước (Chọn lớp trên c<br>ch lớp học phần đã                                                                                                    | ôt "Chọn" rồi nhân nút "Đ<br>đãng ký                                                               | áng ký", xem k                   | xết quả bên dướ  | 3i) Đặc ký   | ] [Học     | nâng điểm      |
| STT Húy                                                  | Lớp học phần                                                             | Học phân                                                                                                    | Thời gian                                                                                                    |                                                                                                    | Địa điểm                         | 5ĩ số            | Đã ĐK        | 56 TC      | Học phí        |

Nếu là môn học cải thiện điểm thì nút chọn lớp học phần bị mờ đi. Sinh viên muốn đăng ký phải nhấn vào nút học cải thiện điểm sau đó chọn lớp học phần rồi đăng ký.

| 5ố TC tối | thiểu :            | 17                     | Số TC tối đa :                                                          | 19                                                             | Số tiết tối đa/ngày :                                                                   | Không quy định (Báo khi Đ                                            | lK vượt)              |               | -               |
|-----------|--------------------|------------------------|-------------------------------------------------------------------------|----------------------------------------------------------------|-----------------------------------------------------------------------------------------|----------------------------------------------------------------------|-----------------------|---------------|-----------------|
| lạn chế s | sö lượng SV đáng k | tới đa : Cô            | Cho phép dang ký ngoài ngành :                                          | Không                                                          | Hạn đăng ký : <b>08/08/2011</b>                                                         | -> 14/10/2011                                                        |                       |               |                 |
| Dăng ký   | học cùng khóa :    | Cao đẳng Khoá 15 🔥     | 🖊 <mark>Ngành :</mark> 🛛 Giáo dục Mầm non 💙                             |                                                                |                                                                                         |                                                                      |                       |               |                 |
|           |                    | Dai                    | 1015010001 - Lê T<br>nh sách lớp học phần<br>Những lớp học phân thuộc c | hị Lan Anh - ?<br><mark>có thể đăi</mark><br>ùng một dải màu l | Ngành Giáo dục Mầm non<br>1 <b>g ký học kỳ 1 năm</b><br>lên tiếp day cùng một học phân, | - Cao đẳng Khoá 14<br>học 2011_2012<br>chỉ được chọn không quá 1 lớp | đợt học 1             |               | •               |
| họn học   | phan de hien thị c | ac lop học: Anh van    | 1(210)                                                                  | Chọn ngay học                                                  | : Ca tuan Y Hien t                                                                      | hị lớp học phan                                                      | *****************     | Lọc lớp không | trung thơi gian |
| iộc phí c | no nọc phân này: 1 | .80.000 dong / 2 tin 0 | m (ne so: 1)                                                            |                                                                | <b>TL</b> 26 - 1-                                                                       | bạn da dàng ký 0 TC trên tổng                                        | so tor thieu 17 TC, t |               | DE DK           |
| 511       | Chộn               | Lop II                 | uc pilan n                                                              | oc phan<br>Từ 26                                               | 1101 gia<br>5/00/2011 #en 07/01/2012                                                    |                                                                      | Dia dien              | 1 5150        | Dd DA           |
| 1         | Anh văn            | 1(111)_L07             | AV3100                                                                  | 1 The                                                          | ứ 6 tiết 8,9 (LT)                                                                       |                                                                      | Hội trưởng C2 C       | 45            | 0               |
|           |                    |                        |                                                                         |                                                                |                                                                                         |                                                                      |                       |               |                 |
|           | 2                  |                        |                                                                         |                                                                |                                                                                         |                                                                      | 1                     |               |                 |
|           |                    |                        | uifa da siste                                                           | án dlí dána laí dat                                            | turià. (Chan làn tuần sắt "Ch                                                           | 3                                                                    | n hết quả hân dưới    |               | nâng điểm       |
|           |                    |                        | Da                                                                      | nh sách lớ                                                     | p học phần đã đăn                                                                       | g ký                                                                 | m ket qua ven dtroij  |               | and g uten      |
| 511       | Hủy                | Lớp học phần           | Học phần                                                                |                                                                | Thời gian                                                                               | Địa điểm                                                             | Si số                 | Đã ĐK Số TC   | Học phí         |
|           |                    | T?ng                   |                                                                         |                                                                |                                                                                         |                                                                      |                       | 0             | 0               |

Sau khi đăng ký xong kết quả đăng ký sẽ hiện màn hình bên dưới.

|    |     |                    | Hiế      | n thị các lớp đã dãng ký đợt trước (Chọn lớp trên cột<br>Danh sách lớp học phần đã đ | "Chọn" rồi nhấn nút "Đăng ký", xem<br>ăng ký | kết <mark>q</mark> uả bên d | ưới) <mark>Đăng k</mark> | ý Họ  | : nâng điểm |
|----|-----|--------------------|----------|--------------------------------------------------------------------------------------|----------------------------------------------|-----------------------------|--------------------------|-------|-------------|
| SΠ | Hủy | Lớp học phần       | Học phần | Thời gian                                                                            | Địa điểm                                     | 5เี รด์                     | Đã ĐK                    | Số TC | Học phí     |
| 1  |     | Anh văn 3(111)_L06 | AV31003  | Từ 22/08/2011 đến 03/12/2011:<br>Thứ 5 tiết 6,7 (LT)                                 | Phòng A202 A                                 | 45                          | 1                        | 2     | 180,000     |
|    |     | T?ng               |          |                                                                                      |                                              |                             |                          | 2     | 180.000     |

Bước 3: In kết quả đăng ký học

|                                      |                                       | Va                                                | V                        |                            | _                 | -          |               | Contin 1         |                  |
|--------------------------------------|---------------------------------------|---------------------------------------------------|--------------------------|----------------------------|-------------------|------------|---------------|------------------|------------------|
| M Kët qua tim kiëm - kdho X / 🗋 🕮 Ir | nởi khóa biểu sin <mark>h</mark> việ  | × ( [] .: Đảng nhập :.                            | × ( [] HUONG DAN S       | DODONG × 1                 |                   |            |               |                  |                  |
| ← → C (i) dangky.hunre.edu.vn/       | cmcsoft.iu.web.info                   | /(S(Ohclc5u0vnurzugtqxaqlj                        | 0h))/Reports/Form/Studen | tTimeTable.aspx            |                   |            |               |                  | ☆ :              |
|                                      |                                       |                                                   |                          |                            |                   | Trần Đức A | nh(161106208  | 5) Vai trò: Sinh | vên Hộp tin nhấn |
| Trường Đại học Tài Nguyên và l       | Môi trường Hà                         | Nội                                               |                          |                            |                   |            |               |                  |                  |
| Dăng ký học > Kết quả đăng ký học    |                                       |                                                   |                          |                            |                   | Trang chủ  | Thoát   H     | ỏi đáp   Trợ (   | jiúp VN 🔻        |
| DANH MỤC CHÍNH                       |                                       |                                                   |                          |                            |                   |            |               |                  |                  |
| 🖵 Đăng ký học 🛛 🖌                    | Học kỳ : 2_2017_<br>Kiểu thời khóa bi | 2018 ▼ Đợt học : ▼<br>ểu : Hiến thị theo học phần | ▼ Xuất file Excel        |                            |                   |            |               |                  |                  |
| Sinh viên đăng ký học                |                                       |                                                   | 1611062095 T             | rần Đức Anh Ngành Côn      | a nahê thôna tin  |            |               |                  |                  |
| Kết quả đăng ký học                  |                                       |                                                   | Kết qủa đặng kứ          | học Học kỳ 2 Năm học 201   | 7 2018 Port hoc 1 |            |               |                  |                  |
| Quá trình đăng ký học                |                                       |                                                   | Ket qua bang ky          | nộc Hộc kỷ 2 train nộc 201 | /_2010 Dýt hột 1  |            |               |                  |                  |
| Đăng ký nguyện vọng học lại(Niên chế | E)                                    |                                                   |                          |                            |                   |            |               |                  |                  |
| Thanh toán Online                    | जा                                    | Lớp học phần                                      | Học phân                 | Thời gian                  | Địa điểm          | Sisõ       | iố Số<br>K TC | Học phí          | Ghi chú          |
| Tra cứu điểm tổng hợp                |                                       | Tổng                                              |                          |                            |                   |            | 0             |                  | 0                |
| Tra cứu điểm                         |                                       |                                                   |                          |                            |                   |            |               |                  |                  |

Hiện cửa sổ chọn các thông tin rồi Nhấn vào xuất excel.

| t University                           | ŵĐ              | ăng ký học > k | ết quả đăng ký học                                                                                                    |                                               | н                                                                                                    | lome   Logout   Hói đáp   Trợ g                                  | giúp        |               |            |                    |         |
|----------------------------------------|-----------------|----------------|----------------------------------------------------------------------------------------------------|-----------------------------------------------|----------------------------------------------------------------------------------------------------|------------------------------------------------------------------|-------------|---------------|------------|--------------------|---------|
|                                        | Học kỳ          | : 1_2011_2012  | Đợt học : 1                                                                                                    |                                               |                                                                                                    |                                                                  |             |               |            |                    |         |
|                                        | Kiếu th         | ời khóa biểu : | Hiến thị theo học phần, Thời khóa biểu                                                                                                    | y 🔽 🔽 Xuất file Ex                            | 4                                                                                                    | 1                                                                |             |               |            |                    |         |
| 1000                                   |                 |                | Hiển thị theo học phầp                                                                                                    | The second second second                      | the Response with the set of some                                                                                                   | 100 100 100 000 100 100 100 100 100 100                          |             |               |            |                    |         |
| noc                                    |                 |                | Hiến thị theo ngày học<br>Hiến thị theo học phục Thời khóa biểu<br>Phiếu xác nhận đăng kỳ                                                          | 0150100<br>t quả đăn                          | 01 - Lê Thị Lan Anh - Ngành G<br>1g ký học Học kỳ 1 Năm học 20                                                                      | iáo dục Mâm non<br>11_2012 Đợt học 1                             |             |               |            |                    |         |
| nọc<br>rèn <mark>luyện và xử lý</mark> | जा              |                | Hiến thị theo ngây học<br>Hiến thị theo ngây học<br>Phiếu xác nhận đăng kỳ<br>Hiến thị theo thứ học<br>Hiến thị theo thứ học chiếu ngà h           | 01501000<br>t quả đăn<br>Học phần             | 01 - Lê Thị Lan Anh - Ngành G<br>1g ký học Học kỳ 1 Năm học 20<br>Thời gian                                                         | tảo dục Mâm non<br>11_2012 Đợt học 1<br><sub>Địa</sub> điểm      | ร์เีรอ์     | 5ő<br>ĐK      | Số TC      | Học phí            | Ghi chú |
| rèn luyện và xử lý<br>i nhan           | <b>511</b><br>1 | Anh văn 3(1:   | Hiến thị theo ngày học<br>Hiến thị theo ngày học<br>Phiếu xác nhận đăng kho<br>Hiến thị theo thứ học<br>Hiến thị theo thứ học chiếu ngàn<br>1)_L06 | 01501000<br>it quả đăn<br>Học phần<br>AV31003 | 01 - Lê Thị Lan Anh - Ngành G<br>1g ký học Học kỳ 1 Năm học 20<br>Thời gian<br>Từ 22/08/2011 đến 03/12/2011:<br>Thứ 5 tiết 6,7 (LT) | iáo dục Mâm non<br>11_2012 Đợt học 1<br>Địa điểm<br>Phòng A202 A | 5ĩ số<br>45 | 5ő<br>ĐK<br>1 | 5ő TC<br>2 | Học phí<br>180.000 | Ghi chú |

### Bước 4: Tra cứu quá trình đăng ký học

| 1000          |                                                  |                                    |                                      | and - Manager     |         |             |         |                | Ganhan                 | 1                   |
|---------------|--------------------------------------------------|------------------------------------|--------------------------------------|-------------------|---------|-------------|---------|----------------|------------------------|---------------------|
| M Kết quả tỉ  | m kiếm - kdho 🗙 🗋 🔏 Quá trình đ                  | áng ký học 🗙 🕐 🗄 📰 Đăn             | g nhập :. 🗙 🗙 🗋 HƯỚNG DẦN            | SỬ DỤNG 🗙         |         |             |         |                |                        |                     |
| - > C         | <ol> <li>dangky.hunre.edu.vn/cmcsoft.</li> </ol> | iu.web.info/(S(lqyiiywuuyl         | xeuoswxx5m1zl))/StudyRegister/Regist | trationHistory.   | aspx    |             |         |                |                        | ☆                   |
| rường Đa      | i học Tài Nguyên và Môi trị                      | ròng Hà Nôi                        |                                      |                   |         |             |         | Trần Đức Anh(1 | 611062085) Vai trò: s  | inh viên Hộp tin nh |
| Đảng ký học > | Quá trình đăng ký học                            | 71 ~                               | 1 2                                  | 57                |         | 1           |         | Trang.chủ   Th | noát   Hồi đáp   Ti    | ợ giúp VN           |
| kỳ :          | 🔻 🚱 Đợt học : 🔤                                  | <ul> <li>Xem các học ph</li> </ul> | ần đã đăng ký Xem các học phần đã h  | úy<br>50          |         |             |         |                |                        |                     |
|               |                                                  | 1611                               | 062085 - Trần Đức Anh - Ngành        | 50<br>1 Công nghệ | thông t | tin - DH6   |         |                |                        |                     |
|               |                                                  |                                    |                                      |                   | -       |             |         |                | Noày niờ đặng          |                     |
| т             | Lớp học phân                                     | Ma học phân                        | Tên học phân                         | тс                | Khoa    | Học ky      | Đợt học | Người đàng ký  | ký                     | Ghi chu             |
| 1 Dại số(1    | 16)_L01/DH6C1                                    | ALG301                             | Đại số                               | 3                 | DH6     | 2016_2017_1 | 1       | Linh           | 10:49:00               | ÐKH                 |
| 2 Giải tích   | 1(116)_L01/DH6C1                                 | ANA301                             | Giải tích 1                          | 2                 | DH6     | 2016_2017_1 | 1       | Linh           | 18/10/2016<br>10:49:19 | ÐKH                 |
| 3 Giáo du     | thế chất 1 - Thế dục(116) 101/ĐH6C1              | CNT                                | Cián due thể chất 1. Thể dục         |                   | DHE     | 2016 2017 1 |         | Link           | 18/10/2016             | DKH                 |

Hiện cửa sổ. Chọn các thông tin rồi nhấn vào Xem các học phần đã đăng ký.

| Intelligent University                                     | rsity 🖗 Đảng kỳ học > Quả trình đăng kỳ học |                    |                                  |                                                            |                                         |                              |                     |         |               |                          |         |
|------------------------------------------------------------|---------------------------------------------|--------------------|----------------------------------|------------------------------------------------------------|-----------------------------------------|------------------------------|---------------------|---------|---------------|--------------------------|---------|
| àng ký học<br>a cứu điểm<br>tương trình học<br>Vi mật khậu | Học kỷ                                      | 1_2011_2012        | 1<br>Dogt hoc : 2<br>X<br>101501 | 3<br>eem các học phần để đảng ký<br>10001 - Lê Thị Lan Anh | Xem các họ<br>Số tín chỉ<br>- Ngành Giá | c phần đã<br>1:2<br>10 dục N | hủy<br>lầm non - Ca | io đẳng | Khoá 14       |                          |         |
| a cứu điểm rèn luyên và xử lý                              | STT                                         | Lớp học phần       | Mã học phần                      | Tên học phần                                               | тс                                      | Khóa                         | Học kỳ              | Đợt     | Người đăng ký | Ngày giờ đăng ký         | Ghi chú |
| c vụ<br>m lịch thị ca nhan                                 | 1                                           | Anh văn 3(111)_L06 | AV31003                          | Anh văn 3                                                  | 2                                       | Cao<br>đẳng<br>Khoả<br>14    | 2011_2012_1         | 1       | Sinh viên     | 10/28/2011<br>1:50:05 PM |         |
|                                                            | 100                                         | 300                |                                  | 10234                                                      |                                         |                              |                     |         | 1000          |                          |         |

Bước 5: Tra cứu điểm

| M Kët quả tim kiëm - kdho 🗙 🗡 [ | 🗅 .: Hệ thống đải | g ký học 🗙 🕐 s Đảng nhập                                                                                                    | ennt X                                                    |
|---------------------------------|-------------------|----------------------------------------------------------------------------------------------------|-----------------------------------------------------------|
| ← → C ③ dangky.hunre.ed         | du.vn/CMCSoft.I   | J.Web.Info/(S(jqojcszge0qju1iwfgmpebak))/Home.aspx                                                                                      | \$ E                                                      |
| Trường Đại học Tài Nguyêr       | n và Môi trư      | mg Hà Nội                                                                                                    | Trần Đức Anh(1611062085) Văi I/D. Sinh văn Hộp tri nhấn 🔺 |
| Tim I                           | kiém              |                                                                                                    | Trang chủ   Thoát   Hồi đáp   Trợ giúp 🗤 🔻                |
| DANH MỤC CHÍNH                  |                   | ĐẠI HỌC                                                                                                    | Xem tất cả                                                |
| 😐 Đăng ký học                   |                   | [THÔNG TIN ĐÁNG CHỦ Ý]                                                                                                    |                                                           |
| Thanh toán Online               |                   | H Thông bảo về đăng kỳ học lại (HKI 2015-2016) (22/08/2015) H Thông bảo về việc học lại ghép chính khóa kỳ l năm 2015-2016 (18/08/2015) |                                                           |

Nhấn vào tra cứu điểm.

Chọn các thông tin sau đó sẽ hiện điểm của các môn lên

| M Kết quả tìm kiếm                      | - kdho: ×                                                                                  | .: Bảng điểm :. | × ( 🗅 🗉                          | Dăng nhập :.  | × 🖉 нис     | ỨNG DẦN SỬ DỤNG                                             | ×          |              |              | _                  | <u>Cântân î</u>   |                         |  |
|-----------------------------------------|--------------------------------------------------------------------------------------------|-----------------|----------------------------------|---------------|-------------|-------------------------------------------------------------|------------|--------------|--------------|--------------------|-------------------|-------------------------|--|
| $\leftrightarrow$ $\rightarrow$ C 🛈 dar | C 🛈 dangky.hunre.edu.vn/cmcsoft.iu.web.info/(S(4iccdluiedbgackmuey1zwip))/StudentMark.aspx |                 |                                  |               |             |                                                             |            |              |              |                    |                   |                         |  |
| l rương Đại học                         | t at Nguyen                                                                                | va Moi trường   | g Ha Nọi                         |               |             |                                                             |            |              |              |                    |                   |                         |  |
| ມ > Tra cứu điểm                        |                                                                                            | 1.2.2           |                                  |               | X           |                                                             |            | 7            | Trai         | ng chủ   Thoát   H | ồi đáp   Trợ giúj | VN V                    |  |
| Mã sinh viên:<br>Khóa:<br>Chọn học kỳ:  |                                                                                            | 16110           | 1611062085<br>DH6<br>2017_2018_1 |               | Trần Đức    | Anh                                                         |            | Trạng thái:  |              | ĐANG HỌC           |                   |                         |  |
|                                         |                                                                                            | DH6             |                                  |               | Công n      | Công nghệ thông tin                                         |            | Lớp:         |              | DH6C1              |                   |                         |  |
|                                         |                                                                                            | 2015            |                                  |               | Xem n       | Xem những học phần đã có điểm và nằm trong chương trình học |            |              |              |                    | •                 |                         |  |
| BÁNG                                    | DIÉM TRUNG                                                                                 | BÌNH HỌC TẠF    | NĂM HỌC, HỌC                     | C KÝ, TOÀN KH | ÓA:         |                                                             |            |              |              |                    |                   |                         |  |
| Năm học                                 | Học kỳ                                                                                     | TBTL HỆ 10 N1   | TBTL Hệ 10 N2                    | TBTL Hệ4 N1   | TBTL Hệ4 N2 | Số TCTL N1                                                  | Số TCTL N2 | TBC Hệ 10 N1 | TBC HỆ 10 N2 | TBC Hệ4 N1         | TBC Hệ4 N2        | 5ő 5ő<br>TC TC<br>N1 N2 |  |
| 2016_2017                               | 1                                                                                          | 7.03            |                                  | 2.67          |             | 15                                                          |            | 7.03         |              | 2.67               |                   | 15                      |  |
| 2016_2017                               | 2                                                                                          | 6.29            |                                  | 2.22          |             | 16                                                          |            | 6.29         |              | 2.22               |                   | 16                      |  |
| 2010 2012                               | AL 112-1                                                                                   | 1.00            |                                  | 2.44          |             |                                                             |            | C.C.F.       |              | 3.44               |                   | 24                      |  |

## Bước 6: Thoát khỏi cổng thông tin

Sinh viên chọn vào mục **"Thoát"** trước khi ra khỏi cổng thông tin để bảo mật thông tin cá nhân.

# Bước 7: Hoàn thiện kết quả đăng ký

Sinh viên in và nộp phiếu đăng ký về Khoa chủ quản (qua cố vấn học tập xác nhận) để chuyển phòng đào tạo lưu trữ.